## **Deleting a user group**

03/21/2025 3:04 pm EDT

To delete a user group, click *Profile* in the *Advanced* section of the left navigation bar. Next, click *Your Organization* followed by *User Groups*. You will see a list of your account/organization's user groups. To delete a group, click on the expanding caret to the right of the user group's name. In the image below, the last group's caret is outlined in yellow.

| Profile                    |                   | Logged in as a second second |
|----------------------------|-------------------|----------------------------------------------------------------------------------------------------|
| Your Account               | Your Organization |                                                                                                    |
| Basic Information<br>Users | USER GROUPS       | + Create User Group                                                                                                    |
| User Groups                | Product           |                                                                                                    |
| Default Settings           | Sales             |                                                                                                    |
|                            | Manual Test Group | •                                                                                                    |

To remove the user group, click *Delete Group*.

| USER GROUP<br>User Group Name: | Cancel Delete G | oup Update | Update User Group |  |
|--------------------------------|-----------------|------------|-------------------|--|
| Name                           | Not a Member    | Member     | Admin             |  |
| Everyone                       | 0               |            |                   |  |
|                                | 0               |            |                   |  |
|                                | 0               |            |                   |  |
|                                |                 |            | 0                 |  |

## **DELETE USER GROUP?**

Х

Please confirm that you want to delete user group: **Example** 

| Cancel | Delete |
|--------|--------|
|--------|--------|

If you click *Delete* on the modal, the group will be deleted. It cannot be recovered, and any assets shared through the group will no longer be accessible to the former group members.